## Visão geral do armazenamento (painel de controlo)

A síntese de armazenagem dá uma visão global do stock global disponível e do movimento de stocks em diferentes locais registados no RITA. A síntese de armazenagem tem dois componentes principais:

- Estoque em depósito
- Movimento de existências

**O "Stock disponível**" mostra o inventário disponível na instalação de armazenamento, incluindo o armazém e o ponto de transbordo, na data especificada. O painel de controlo permite que os operadores do RITA personalizem a visualização, selecionando locais específicos e critérios de agrupamento adequados com base nas necessidades individuais.

**"Stock Movement**" permite ao operador RITA obter uma apresentação gráfica do movimento global das existências, recebidas, libertadas, expedidas e perdidas do armazém - filtradas por localização, dimensões do produto, tais como peso, volume, valor, número de remessas, rubricas e data:

| 💑 Storage Overview | S Transport Overview | Consignment Overview | da Mapping |               |                 |
|--------------------|----------------------|----------------------|------------|---------------|-----------------|
|                    |                      |                      |            | Stock on hand | Stock movements |

Os diferentes critérios para filtrar os dados estão listados abaixo:

**Filtro de localização:** É apresentado um menu pendente com todas as instalações de armazenamento registadas no grupo de localização do projeto. Por defeito, "**Selecionar tudo**" mostra os dados de todas as localizações.

**Mostrar métrica:** Os operadores do RITA podem utilizar o menu pendente '**Mostrar mé**trica'' para apresentar diferentes métricas no gráfico, descritas abaixo. Estas métricas estão listadas no eixo X (coluna horizontal) do gráfico:

| Peso: A                                          | presenta o peso da ação em MT.                                                |
|--------------------------------------------------|-------------------------------------------------------------------------------|
| Volume: A                                        | presenta o volume da ação em M3                                               |
| Valor: N                                         | <i>l</i> ostra o valor do estoque em USD.                                     |
| Número de E<br>consignações: c                   | xibe o número total de consignações criadas, em andamento<br>ou encerradas.   |
| Número de linhas<br>de consignação<br>perigosas: | Destaca o número de itens de linha de consignação contendo<br>tens perigosos. |

**Agrupar por:** O menu pendente "agrupar**por**" permite aos operadores RITA agrupar os dados por diferentes categorias, destacadas abaixo; estas métricas encontram-se no eixo Y do gráfico (linhas verticais).

| Data:        | Data da transação conforme necessário no gráfico, pela<br>operação                                                     |
|--------------|----------------------------------------------------------------------------------------------------|
| Localização: | Locais de armazenamento e ponto de transbordo registados<br>no âmbito do projeto.                                      |
| Sub-Região:  | Sub-região é uma área mais específica dentro da região, como cidade/distrito/concelho, na qual a localização pertence. |
| Região:      | A região refere-se a uma área geográfica mais alargada, como<br>o estado/departamento a que pertence a localização     |

| Utilizador do<br>serviço:         | Os utilizadores de serviços são organizações que utilizaram o<br>serviço de armazenamento.                                                                              |
|-----------------------------------|----------------------------------------------------------------------------------------------------|
| Tipo de utilizador<br>de serviço: | Os tipos de utilizadores do serviço são categorias a que uma<br>organização pertence, como a ONU, INGO, ONG, Governo,<br>sector comercial, etc.                         |
| Categoria de<br>produto:          | A categoria de produto refere-se ao projeto para o qual os<br>artigos armazenados são utilizados, como segurança<br>alimentar, saúde, abrigo, educação, logística, etc. |

Estado do stock: O gráfico utiliza cores diferentes para indicar o estado dos bens:

| Cor azul: Bom estado               |  |
|------------------------------------|--|
| Cor vermelha: Condição danificada  |  |
| Cor laranja: Objectos perdidos     |  |
| Cor azul claro: Stock comprometido |  |

O **movimento** de stock O gráfico de movimento de stock apresenta diferentes actividades de stock: carga libertada para o cliente, carga perdida do stock, carga recebida do local ou do cliente, entregue pelo cliente e carga expedida, cada uma representada por cores distintas, conforme indicado na legenda.

**Exemplo 1**: O gráfico abaixo ilustra o stock disponível em MT (bom, danificado, comprometido e perdido) em seis locais selecionados do projeto, agrupados por categoria de produto:

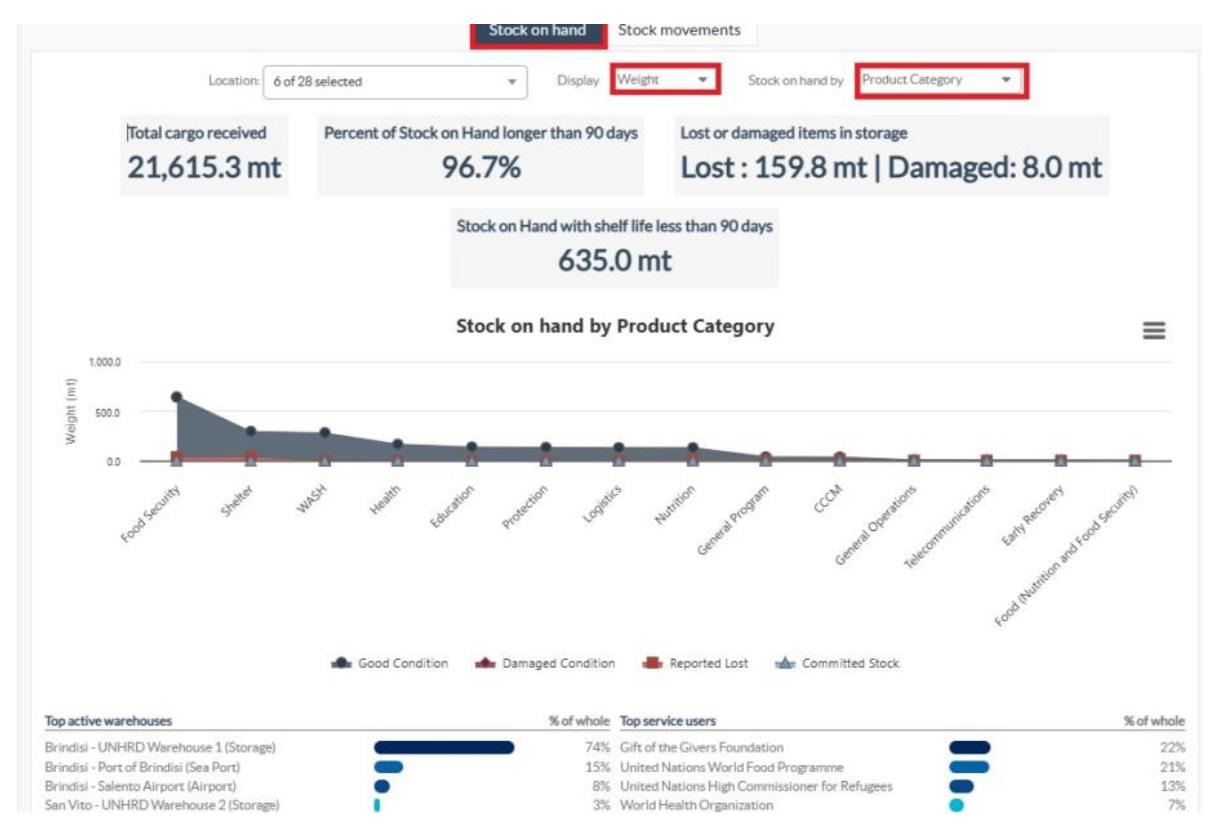

**Exemplo 2**: O gráfico abaixo ilustra o movimento de existências por peso nos últimos seis meses (em MT). Mostra os itens recebidos, libertados, expedidos e perdidos do stock, agrupados por todos os locais.

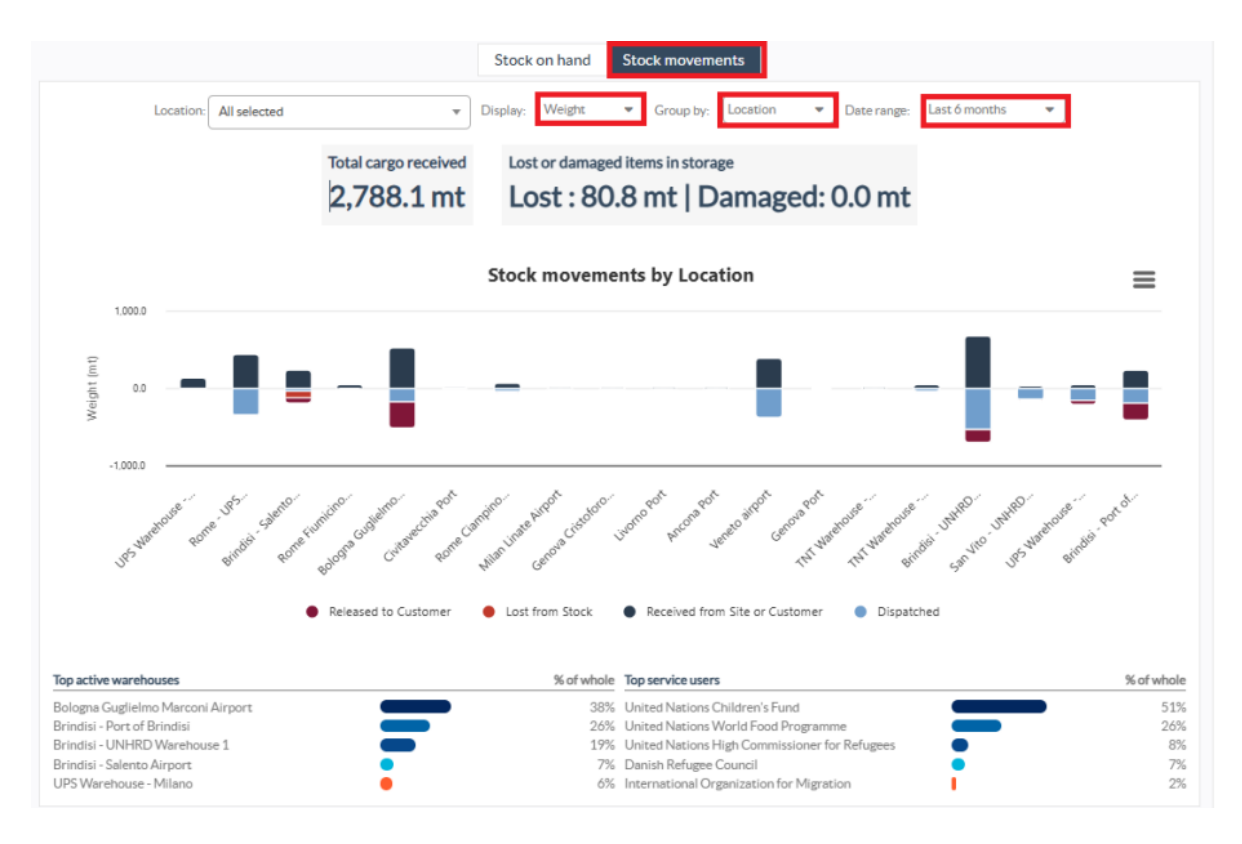

Os operadores também podem ver um resumo dos principais armazéns activos (armazéns com o maior número de transacções) e dos cinco principais utilizadores de serviços (utilizadores de serviços com base na sua percentagem do peso total das existências), juntamente com as respectivas percentagens de utilização no período especificado.

| Top active warehouses                  |   | % of whole | Top service users                             |   | % of whole |
|----------------------------------------|---|------------|-----------------------------------------------|---|------------|
| Ancona Port (Sea Port)                 |   | 58%        | ACTED                                         | C | 60%        |
| Brindisi - UNHRD Warehouse 1 (Storage) |   | 22%        | United Nations World Food Programme           | • | 8%         |
| Brindisi - Port of Brindisi (Sea Port) | • | 4%         | International Organization for Migration      | • | 6%         |
| Rome - UPS Warehouse (Storage)         |   | 4%         | Gift of the Givers Foundation                 | • | 6%         |
| UPS Warehouse - Milano (Storage)       |   | 3%         | United Nations High Commissioner for Refugees |   | 4%         |